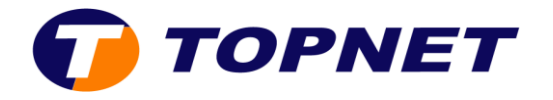

## Dlink\_dap1360

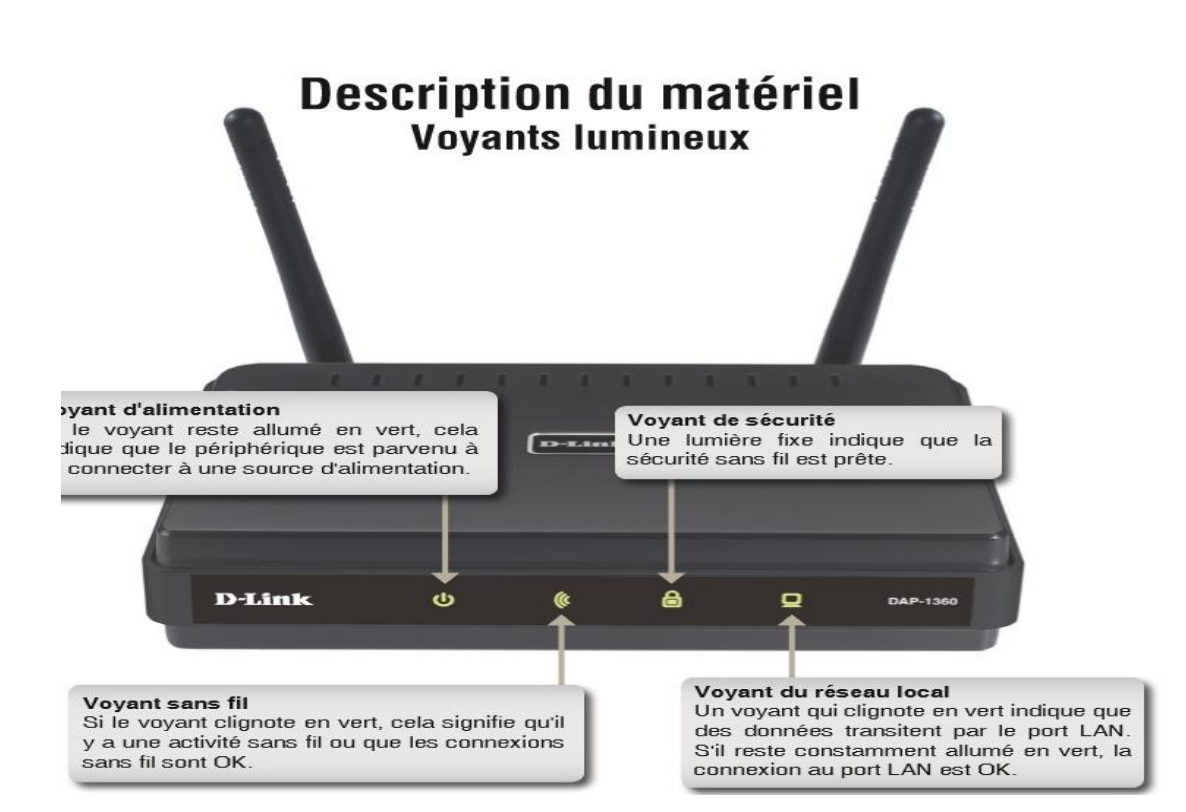

# I. Comment configurer le DAP-1360 en répéteur ?

Voici les étapes de configuration :

- 1. Raccordez votre point d'accès au PC avec un câble Ethernet
- 2. Configurez les adresses IP de votre machine de façon statique (passerelle par défaut 192.168.0.50)
- 3. Lancez votre navigateur web et saisissez <u>http://192.168.0.50</u>

**NB :** Si vous avez changé l'adresse IP assignée au point d'accès, saisissez la nouvelle adresse

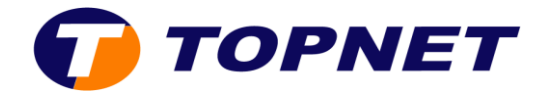

4. Vous obtenez la page assistant d'installation **Setup Wizard connexion WI-FI**, lancez l'installation

| D-Lin                                 | k                                                                                                    |                                                                                                    |                                                                                                    |                                               | $\prec$                                                                                                    |
|---------------------------------------|----------------------------------------------------------------------------------------------------|----------------------------------------------------------------------------------------------------|----------------------------------------------------------------------------------------------------|-----------------------------------------------|----------------------------------------------------------------------------------------------------|
| DAP-1360                              | SETUP                                                                                                    | ADVANCED                                                                                                    | MAINTENANCE                                                                                                    | STATUS                                        | HELP                                                                                                    |
| SETUP WIZARD WIRELESS SETUP LAN SETUP | WIRELESS CONNECT<br>If you would like to util<br>DAP-1360 to the wirele<br>Note: Some changes m<br>your wireless client ada | CTION SETUP WIZARI<br>ize our easy to use web-b<br>ess network, click on the b<br>Launch Wirele<br>nade using this Setup Wize<br>pters so they can still coni | ased wizard to assist you in c<br>utton below.<br>ss Setup Wizard<br>ard may require you to chang<br>hect to the D-Link Access Po | onnecting your<br>ge some settings on<br>int. | Helpful Hints<br>If you are new to<br>networking and have never<br>configured an access point<br>before, dick on Launch<br>Setup Wizard and the<br>access point will guide you<br>through a few simple steps<br>to get your network up and<br>running. |
| WIRELESS                              |                                                                                                    |                                                                                                    |                                                                                                    |                                               |                                                                                                    |

5. Si le site demande un nom d'utilisateur et mot de passe saisissez « **admin** » et laissez le mot de passe vide.

| Product Page:DAP-1360  |           |         | Hardware Version:F1 | Firmware Version:6.07 |
|------------------------|-----------|---------|---------------------|-----------------------|
| D-Link                 |           |         |                     |                       |
|                        |           |         |                     |                       |
| LOGIN                  |           |         |                     |                       |
| Log in to the Repeater |           |         |                     |                       |
|                        | UserName: | admin 🖌 |                     |                       |
|                        | Password: |         | Log In              |                       |
|                        |           |         |                     |                       |
|                        |           |         |                     |                       |
| WIRELESS               |           |         |                     | 2                     |

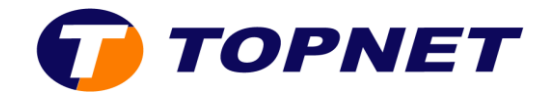

6. Cliquez sur « Next »

| Product Page:DAP-1360                                                                                                    | Hardware Version:F1                               | Firmware Version:6.07 |
|----------------------------------------------------------------------------------------------------|---------------------------------------------------|-----------------------|
| D.Tink                                                                                                    |                                                   |                       |
| D-Laux                                                                                                    |                                                   |                       |
| WI-FI CONNECTION SETUP WIZARD.                                                                                                    |                                                   | -                     |
| This wizard is designed to assist you in your Wi-Fi network setup. It instructions on how to set up your Wi-Fi network and how to make | will guide you through step-by-step<br>it secure. |                       |
| Next Cancel                                                                                                    |                                                   | 4                     |
|                                                                                                    |                                                   |                       |
| WIRELESS                                                                                                    |                                                   |                       |

7. Sélectionnez le mode <u>Répéteur</u> puis cliquez sur « Next »

| Link                                 |                                                                                                 |                                                                                         |                                |
|--------------------------------------|-------------------------------------------------------------------------------------------------|-----------------------------------------------------------------------------------------|--------------------------------|
|                                      |                                                                                                 |                                                                                         |                                |
|                                      |                                                                                                 |                                                                                         |                                |
| SELECT YOUR OPERATION MODE           |                                                                                                 |                                                                                         |                                |
| Please select wireless mode. Click N | ext to continue.                                                                                |                                                                                         |                                |
| Wireless Mo                          | ode : Repeater v<br>Access Point<br>Wireless Client<br>Repeater<br>DAP-1380<br>in Repeater Mode | Repeater mode extends the wire<br>your access point increasing your<br>network coverage | less signal from<br>r wireless |
|                                      | Prev Next Ca                                                                                    | N Wireless PC                                                                           |                                |

#### WIRELESS

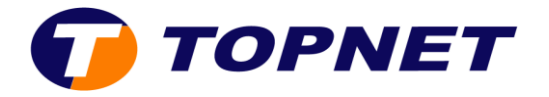

8. Cochez « Manual » puis cliquez sur « Next »

| Product Page:DAP-1360                                                                                                    | Hardware Version:F1                                                                               | Firmware Version:6.07 |
|----------------------------------------------------------------------------------------------------|---------------------------------------------------------------------------------------------------|-----------------------|
| D-Link                                                                                                    |                                                                                                   | $\prec$               |
| SELECT CONFIGURATION METHOD<br>Please select one of the following configuration met<br>WPS (Select this option if you want to use W<br>Manual (Select this option if you want to set<br>Prev Next | hods and click next to continue.<br>/iFi-Protected Setup)<br>cup your network manually)<br>Cancel |                       |
| WIRELESS                                                                                                    |                                                                                                   |                       |

9. Sélectionnez le <u>nom de votre réseau</u> que vous souhaitez <u>répéter</u> puis validez avec le bouton « **Connect** » en bas de la fenêtre

| Product Page:DAP-1360 | Hardware Version:F1 | Firmware Version:6.07 |
|-----------------------|---------------------|-----------------------|
| D-Link                |                     |                       |
|                       |                     |                       |

| ID | Wi-Fi Network Name | Encrypt        | Channel | Signal(%) | Select |
|----|--------------------|----------------|---------|-----------|--------|
| 1  | formation          | WPA-PSK(tkip)  | 6       | 100       | 0      |
| 2  | TOPNET_DSI         | WPA2-PSK(aes)  | 1       | 70        | 0      |
| 3  | guest_topnet       | WPA2-PSK(auto) | 1       | 70        | 0      |
| 4  | TOPNET_DG          | no             | 1       | 70        | 0      |
| 5  | Wifi TL 2          | WPA2-PSK(auto) | 6       | 29        | 0      |
| 6  | DME                | WPA-PSK(tkip)  | 11      | 20        | 0      |
| 7  | SMC                | WPA-PSK(tkip)  | 11      | 10        | 0      |
| 8  | EXP16              | WPA-PSK(auto)  | 11      | 10        | 0      |

#### WIRELESS

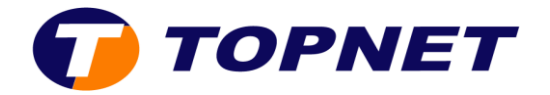

10. Dans le champ « **WiFi Password** », saisissez la clé du réseau sans fil d'origine que vous souhaitez répéter.

| Product Page:DAP-1360                                         | Hardware Version:F1  | Firmware Version:6.07 |
|---------------------------------------------------------------|----------------------|-----------------------|
| D-Link                                                        |                      | _                     |
|                                                               |                      |                       |
| ENTER WI-FI PASSWORD                                          |                      |                       |
| Please enter Wi-Fi Password to establish v<br>Wi-Fi Password: | wireless connection. |                       |
| Prev Next Cano                                                | el                   |                       |
| WIRELESS                                                      |                      |                       |

11. Cliquez sur le bouton « Save » pour enregistrer les modifications.

| Product Page:DAP-1360                                                                                         | Hardware Version:F1                | Firmware Version:6.07 |
|----------------------------------------------------------------------------------------------------|------------------------------------|-----------------------|
|                                                                                                    |                                    |                       |
| <b>D-ынк</b>                                                                                                  |                                    |                       |
| SETUP COMPLETE!                                                                                               |                                    |                       |
| Please take a note of the following summary of your Wi-Fi security s<br>Wi-Fi Network Name (SSID) : formation | settings for future reference.     |                       |
| Wi-Fi Password : 12345678<br>The Setup Wizard has completed.Click the Save button to save you                 | ur settinos and reboot the device. |                       |
| Prev Save Can                                                                                                 | el                                 |                       |
|                                                                                                    |                                    |                       |
| WIRELESS                                                                                                    |                                    |                       |

12. Le point d'accès est configuré, vous pouvez déconnecter le câble réseau et placer votre Répéteur à un point intermédiaire entre le routeur et la zone où il n'y a pas de couverture.

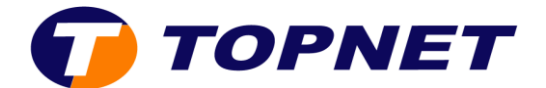

## II. Comment configurer le DAP-1360 en point d'accès ?

Voici les étapes de configuration :

- 1. Raccordez votre point d'accès au PC avec un câble Ethernet
- 2. Configurez les adresses IP de votre machine de façon statique (passerelle par défaut 192.168.0.50)
- 3. Lancez votre navigateur web et saisissez <u>http://192.168.0.50</u>

**NB :** Si vous avez changé l'adresse IP assignée au point d'accès, saisissez la nouvelle adresse

4. Vous obtenez la page assistant d'installation **Setup Wizard connexion WI-FI**, lancez l'installation

| D-Lin                                       | k                                                                                                    |                                                                                                    |                                                                                                    |                                                | =                                                                                                    |
|---------------------------------------------|----------------------------------------------------------------------------------------------------|----------------------------------------------------------------------------------------------------|----------------------------------------------------------------------------------------------------|------------------------------------------------|----------------------------------------------------------------------------------------------------|
| DAP-1360                                    | SETUP                                                                                                    | ADVANCED                                                                                                    | MAINTENANCE                                                                                                    | STATUS                                         | HELP                                                                                                    |
| SETUP WIZARD<br>WIRELESS SETUP<br>LAN SETUP | WIRELESS CONNECT<br>If you would like to uti<br>DAP-1360 to the wirele<br>Note: Some changes n<br>your wireless client ada | CTION SETUP WIZARI<br>lize our easy to use web-b<br>ess network, click on the b<br>Launch Wirele<br>made using this Setup Wize<br>opters so they can still cont | ased wizard to assist you in o<br>utton below.<br>ss Setup Wizard<br>ard may require you to chang<br>nect to the D-Link Access Po | connecting your<br>ge some settings on<br>int. | Helpful Hints<br>If you are new to<br>networking and have never<br>configured an access point<br>before, dick on Launch<br>Setup Wizard and the<br>access point will guide you<br>through a few simple steps<br>to get your network up and<br>running. |
| WIRELESS                                    |                                                                                                    |                                                                                                    |                                                                                                    |                                                |                                                                                                    |

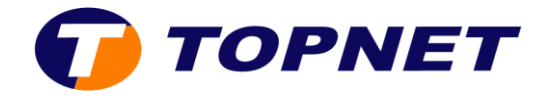

5. Si le site demande un nom d'utilisateur et mot de passe saisissez « **admin** » et laissez le mot de passe vide.

| Product Page:DAP-1360                                | Hardware Version:F1 Fi | rmware Version:6.07 |
|------------------------------------------------------|------------------------|---------------------|
| D-Link                                               |                        | $\prec$             |
| LOGIN                                                |                        |                     |
| Log in to the Repeater UserName: admin ✓ Password: L | og In                  |                     |
| WIRELESS                                             |                        |                     |

6. Cliquez sur « Next »

| Product Page:DAP-1360                                                                                                    | Hardware Version:F1                                   | Firmware Version:6.07 |
|----------------------------------------------------------------------------------------------------|-------------------------------------------------------|-----------------------|
| DInt                                                                                                    |                                                       |                       |
| D-Litter                                                                                                    |                                                       |                       |
| WI-FI CONNECTION SETUP WIZARD.                                                                                                    |                                                       |                       |
| This wizard is designed to assist you in your Wi-Fi network setup. It<br>instructions on how to set up your Wi-Fi network and how to mak | t will guide you through step-by-step<br>e it secure. |                       |
| Next Cancel                                                                                                    |                                                       |                       |
|                                                                                                    |                                                       |                       |
| WIRELESS                                                                                                    |                                                       |                       |

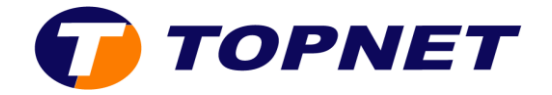

7. Sélectionnez le mode « Access Point » puis cliquez sur « Next »

| SELECT YOUR OPERATION MODE                                                           |                                                                                                    |
|--------------------------------------------------------------------------------------|----------------------------------------------------------------------------------------------------|
| Please select wireless mode. Click Next to continue.<br>Wireless Mode : Access Point | Access Point allows the device to act as the<br>wireless transmitter for your router or become a<br>separate Access Point |
| Router DAP-1360<br>in Access Point Made                                              | Wireless PC                                                                                                    |
| Prev Next Cancel                                                                     | ]                                                                                                    |

8. Donnez un nom et une clé pour votre réseau wifi puis cliquez sur « Next »

| WELCOME TO THE D-                      | INK WI-FI SETUP WIZARD                   |
|----------------------------------------|------------------------------------------|
| Give your Wi-Fi networ                 | ( a name.                                |
| Wireless Network<br>Formation D-Link_D | lame<br>AP-1: using up to 32 characters) |
| Give your Wi-Fi networ                 | < a password.                            |
| Wi-Fi Password                         |                                          |
| 123456789                              | (Between 8 and 63 characters)            |
|                                        |                                          |
|                                        | Prev Next Cancel                         |

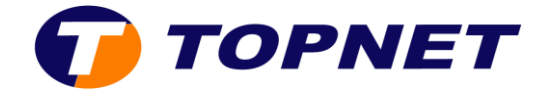

9. Cliquez sur le bouton « Save » pour enregistrer les modifications.

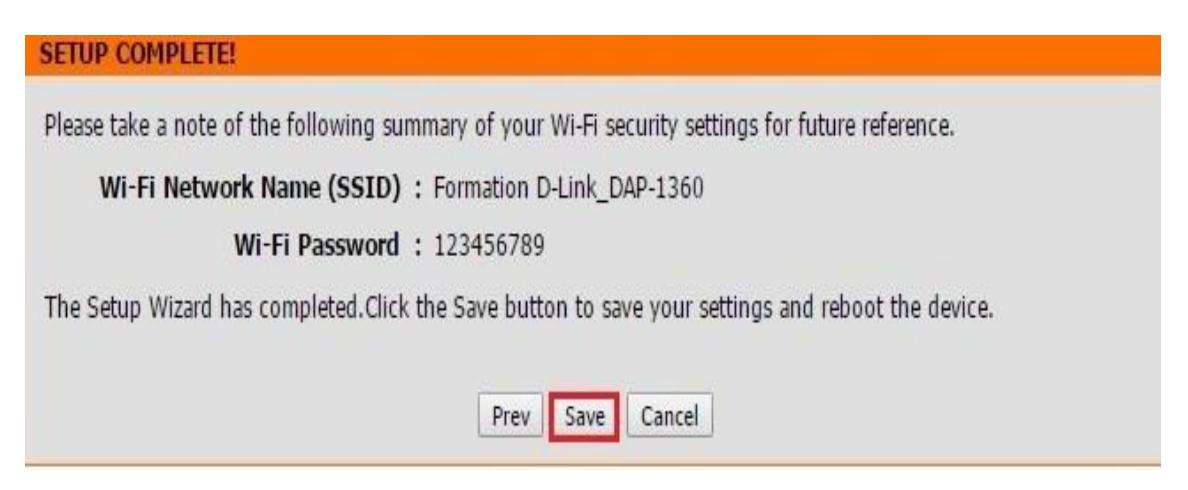

10. Raccordez votre point d'accès au modem avec un câble Ethernet et commencez à utiliser votre réseau wifi.

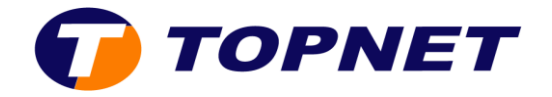

### III. Comment configurer le DAP-1360 en Client wifi ?

Voici les étapes de configuration :

- 1. Raccordez votre point d'accès au PC avec un câble Ethernet
- 2. Configurez les adresses IP de votre machine de façon statique (passerelle par défaut 192.168.0.50)
- 3. Lancez votre navigateur web et saisissez <u>http://192.168.0.50</u>

**NB :** Si vous avez changé l'adresse IP assignée au point d'accès, saisissez la nouvelle adresse

4. Vous obtenez la page assistant d'installation **Setup Wizard connexion WI-FI**, lancez l'installation

| D-Lin                                 | k                                                                                                    |                                                                                                    |                                                                                                    |                                                 | =                                                                                                    |
|---------------------------------------|----------------------------------------------------------------------------------------------------|----------------------------------------------------------------------------------------------------|----------------------------------------------------------------------------------------------------|-------------------------------------------------|----------------------------------------------------------------------------------------------------|
| DAP-1360                              | SETUP                                                                                                    | ADVANCED                                                                                                    | MAINTENANCE                                                                                                    | STATUS                                          | HELP                                                                                                    |
| SETUP WIZARD WIRELESS SETUP LAN SETUP | WIRELESS CONNECT<br>If you would like to utili<br>DAP-1360 to the wirele<br>Note: Some changes m<br>your wireless client adap | TION SETUP WIZARD<br>ize our easy to use web-b<br>iss network, click on the b<br>Launch Wirele<br>hade using this Setup Wiza<br>pters so they can still con | ased wizard to assist you in o<br>utton below.<br>ss Setup Wizard<br>ard may require you to chang<br>hect to the D-Link Access Po | connecting your<br>ge some settings on<br>jint. | Helpful Hints<br>If you are new to<br>networking and have never<br>configured an access point<br>before, dick on Launch<br>Setup Wizard and the<br>access point will guide you<br>through a few simple steps<br>to get your network up and<br>running. |
| WIRELESS                              |                                                                                                    |                                                                                                    |                                                                                                    |                                                 |                                                                                                    |

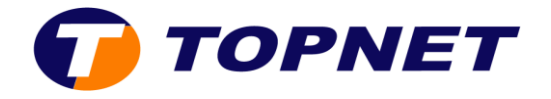

5. Si le site demande un nom d'utilisateur et mot de passe saisissez « **admin** » et laissez le mot de passe vide.

| Product Page:DAP-1360                                | Hardware Version:F1 Fi | rmware Version:6.07 |
|------------------------------------------------------|------------------------|---------------------|
| D-Link                                               |                        | $\prec$             |
| LOGIN                                                |                        |                     |
| Log in to the Repeater UserName: admin ✓ Password: L | og In                  |                     |
| WIRELESS                                             |                        |                     |

6. Cliquez sur « Next »

| Product Page:DAP-1360                                                                                                    | Hardware Version:F1                                   | Firmware Version:6.07 |
|----------------------------------------------------------------------------------------------------|-------------------------------------------------------|-----------------------|
| DInt                                                                                                    |                                                       |                       |
| D-Litter                                                                                                    |                                                       |                       |
| WI-FI CONNECTION SETUP WIZARD.                                                                                                    |                                                       |                       |
| This wizard is designed to assist you in your Wi-Fi network setup. It<br>instructions on how to set up your Wi-Fi network and how to mak | t will guide you through step-by-step<br>e it secure. |                       |
| Next Cancel                                                                                                    |                                                       |                       |
|                                                                                                    |                                                       |                       |
| WIRELESS                                                                                                    |                                                       |                       |

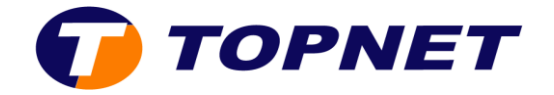

7. Sélectionnez « Wireless Client » puis cliquez sur « Next »

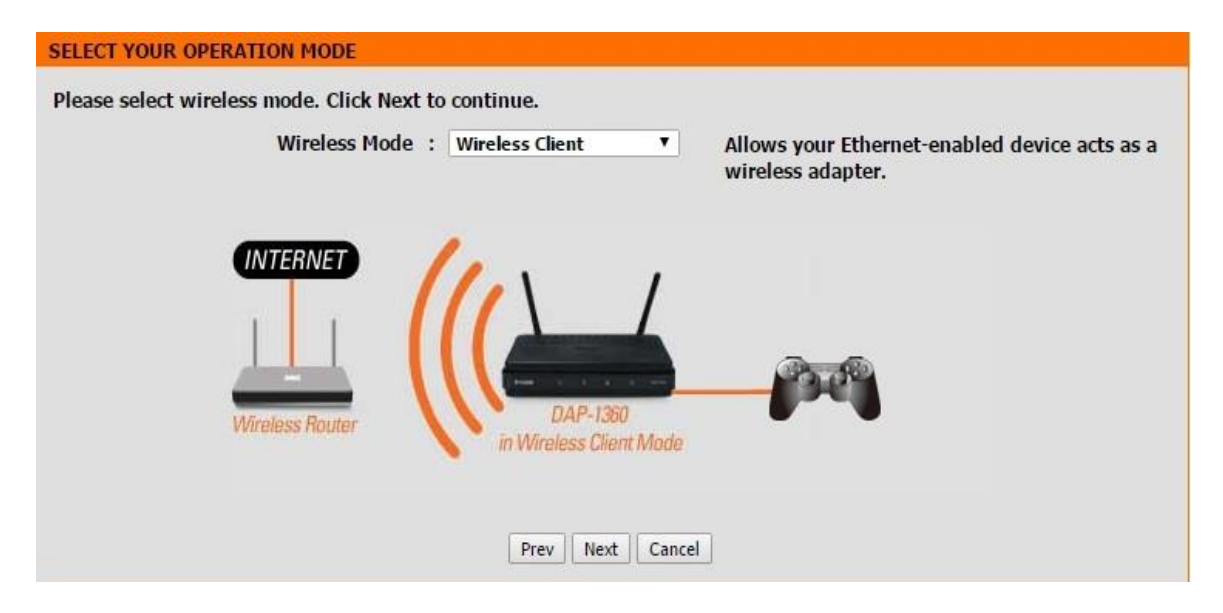

8. Sélectionnez « Manual » cliquez sur « Next »

| SELECT CONFIGURATION METHOD                                                                                                    |  |
|----------------------------------------------------------------------------------------------------|--|
| Please select one of the following configuration methods and click next to continue.                                                                                 |  |
| <ul> <li>WPS (Select this option if you want to use WiFi-Protected Setup)</li> <li>Manual (Select this option if you want to setup your network manually)</li> </ul> |  |
| Prev Next Cancel                                                                                                    |  |

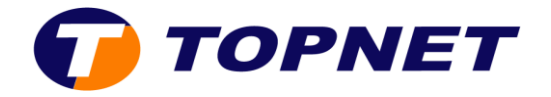

9. Sélectionnez le nom de votre réseau sans fil que vous souhaitez répéter puis cliquez sur le bouton « **Connect** » en bas de la fenêtre

| ge:DAP-1360  |                    |                | Hardware Versio | on:F1     | Firmware |
|--------------|--------------------|----------------|-----------------|-----------|----------|
|              |                    |                |                 |           |          |
| hTT (        | Č                  |                |                 |           |          |
|              |                    |                |                 |           |          |
|              |                    |                |                 |           |          |
|              |                    |                |                 |           |          |
| SELECT WI-FI | NETWORK            |                |                 |           |          |
| ID           | Wi-Fi Network Name | Encrypt        | Channel         | Signal(%) | Select   |
| 1            | formation          | WPA-PSK(tkip)  | 6               | 100       | 0        |
| 2            | TOPNET_DSI         | WPA2-PSK(aes)  | 1               | 70        | 0        |
| 3            | guest_topnet       | WPA2-PSK(auto) | 1               | 70        | 0        |
| 4            | TOPNET_DG          | no             | 1               | 70        | 0        |
| 5            | Wifi TL 2          | WPA2-PSK(auto) | 6               | 29        | 0        |
| 6            | DME                | WPA-PSK(tkip)  | 11              | 20        | 0        |
| 7            | SMC                | WPA-PSK(tkip)  | 11              | 10        | 0        |
| 8            | EXP16              | WPA-PSK(auto)  | 11              | 10        | 0        |
|              |                    |                |                 |           |          |
|              | S 22               |                |                 |           |          |

#### WIRELESS

10. Dans le champ « **Wi-Fi Password** » saisissez la clé du réseau sans fil d'origine que vous souhaitez répéter puis cliquez sur « **Next** »

| ENTER WI-FI PASSWORD                                          |  |
|---------------------------------------------------------------|--|
| Please enter Wi-Fi Password to establish wireless connection. |  |
| Wi-Fi Password: formation2016                                 |  |
|                                                               |  |
| Prev Next Cancel                                              |  |

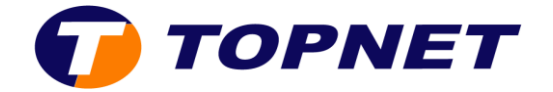

11. Cliquez sur « Finish » pour enregistrer les modifications.

| CONNECT TO WIRELESS DEVICE |                                      |
|----------------------------|--------------------------------------|
|                            |                                      |
|                            | The Wi-Fi setup wizard has completed |
| 8                          | Finish                               |

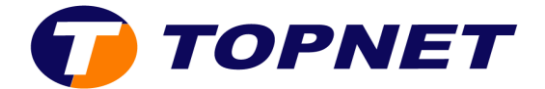

## IV. Comment changer le mot de passe ADMIN?

- 1. Passez sur « MAINTENANCE » puis « ADMIN »
- 2. Entrez votre nouveau mot de passe dans le champ « **New Password** » puis confirmez-le dans « **Confirm Password** »

| D-Lin                                                                        |                                                                                                    |                                                                                                    |                                                                                               |                                                                         | $\prec$                                                                                                    |
|------------------------------------------------------------------------------|----------------------------------------------------------------------------------------------------|----------------------------------------------------------------------------------------------------|-----------------------------------------------------------------------------------------------|-------------------------------------------------------------------------|----------------------------------------------------------------------------------------------------|
| DAP-1360                                                                     | SETUP                                                                                                    | ADVANCED                                                                                                    | MAINTENANCE                                                                                   | STATUS                                                                  | HELP                                                                                                    |
| ADMIN<br>SYSTEM<br>FIRMWARE<br>WATCHDOG<br>TIME<br>SYSTEM CHECK<br>SCHEDULES | DEVICE ADMINIST<br>Enter the new password<br>"Save Settings" to exec<br>up of any keyboard cha<br>Save Settings Don't S<br>PASSWORD :<br>New P<br>Confirm P<br>ADMINISTRATION<br>Enable G<br>Auther | RATION :<br>d in the "New Password" fi<br>ute the password change.<br>aracters. The new passwor<br>save Settings<br>Password :<br>Password :<br>cassword : | eld and again in the next fiel<br>The Password is case-sensitiv<br>d must be between 0 and 15 | ld to confirm. Click on<br>ve, and can be made<br>characters in length. | Helpful Hints<br>Password:<br>For security reasons, it is<br>recommended that you<br>change the Password for<br>the Administrator accounts.<br>Be sure to write down the<br>Passwords to avoid having<br>to reset the AP in the event<br>that they are forgotten. |
| WIRELESS                                                                     |                                                                                                    |                                                                                                    |                                                                                               |                                                                         |                                                                                                    |

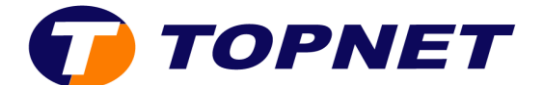

### V. Comment changer l'adresse IP LAN?

1. Passez sur « SETUP » puis « LAN SETUP »

| DAP-1360       | SETUP                                                                                                    | ADVANCED                                                                                                    | MAINTENANCE                                                                                                    | STATUS                                                               |
|----------------|----------------------------------------------------------------------------------------------------|----------------------------------------------------------------------------------------------------|----------------------------------------------------------------------------------------------------|----------------------------------------------------------------------|
| SETUP WIZARD   | NETWORK SETTIN                                                                                                    | IGS                                                                                                    |                                                                                                    |                                                                      |
| WIRELESS SETUP | Use this section to con<br>configure this device n<br>device name of the AP<br>configuration.Recomm<br>within the subnet.<br>Save Settings Don't | nfigure the internal network<br>more easily when your netw<br>into your web browser to<br>nend to change the device<br>Save Settings | c settings of your AP.Device Na<br>vork using TCP/IP protocol. Yo<br>access the instead of IP addre<br>name if there're more than one | ame allows you to<br>ou can enter the<br>iss for<br>e D-Link devices |
|                | DEVICE NAME                                                                                                    |                                                                                                    |                                                                                                    |                                                                      |
|                | Device Name allows yo<br>into your web browse                                                                                                    | ou to configure this device<br>or instead of IP address for                                                                          | more easily. You can enter "hi<br>configuration. (Default: http:/                                                                     | ttp://"device name<br>/dlinkap)                                      |

2. Attribuez une adresse IP statique qui est dans la plage de votre réseau

| LAN IPV4 CONNECTION TYP                                       | PΕ                               |                                    |
|---------------------------------------------------------------|----------------------------------|------------------------------------|
| Choose the IPv4 mode to be used<br>MY LAN Connection is :     | oy the Access Point<br>Static IP |                                    |
| STATIC IP ADDRESS LAN C                                       | ONNECTION TYPE:                  |                                    |
| Enter the IPv4 Address information                            |                                  |                                    |
| IP Address :                                                  | 192.168.0.50                     |                                    |
| Subnet Mask :                                                 | 255.255.255.0                    |                                    |
| Gateway Address :                                             | 0.0.0.0                          |                                    |
| Primary DNS Server :                                          | 0.0.0.0                          |                                    |
| Secondary DNS Server :                                        | 0.0.0.0                          |                                    |
| DHCP SERVER SETTINGS<br>Use this section to configure the buy | uilt-in DHCP Server to assig     | n IP addresses to the computers on |
| Enable DHCP Server :                                          |                                  |                                    |
| DHCP IP Address Range :                                       | 192.168.0.100                    | to 192.168.0.200                   |
| Always Broadcast :                                            |                                  |                                    |
| Gateway :                                                     | 192.168.0.50                     |                                    |
| WINS :                                                        | 192.168.0.50                     |                                    |
| DNS :                                                         | 192.168.0.50                     |                                    |
| DHCP Lease Time :                                             | 1 Week 🔻                         |                                    |